### **KRONOS 110 – Badge Reader Training - InTouch**

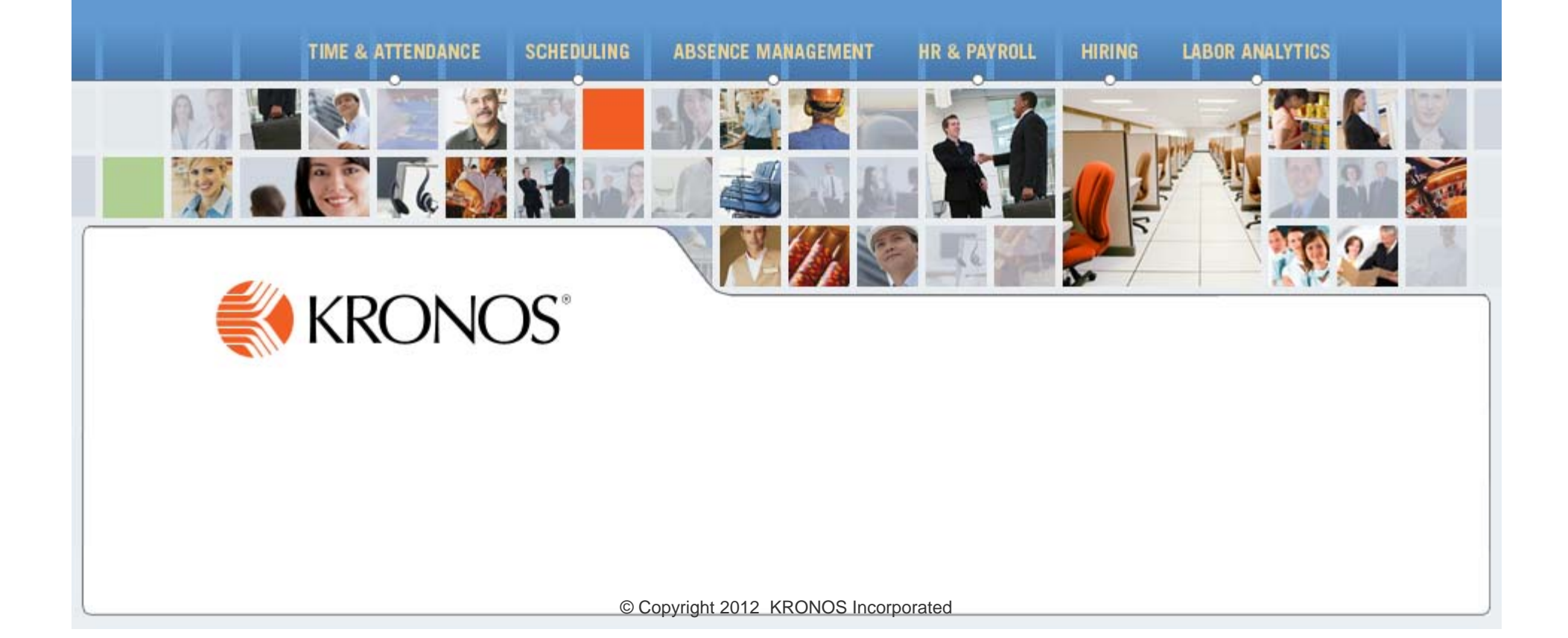

# KRONOS 110 – Badge Reader Training – InTouch

Welcome to KRONOS 110 – InTouch Badge Reader training session!

- Time Reporting Guidelines
- Your KRONOS InTouch Badge Reader
  - Clock In and Clock Out
  - Missed Meal Break
  - Call Back
  - Labor Transfer
  - Review Punches
  - Approve Timecard
  - End Activity
  - Request Time Off
- What Happens if My Punch is Rejected?
- Questions

- Charge Nurse Pay
- Temporary Float Pay
- Nurse Preceptor Pay
- View Timecard
- View Schedules
- View Benefit Balances
- View Messages

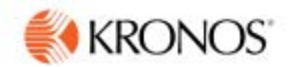

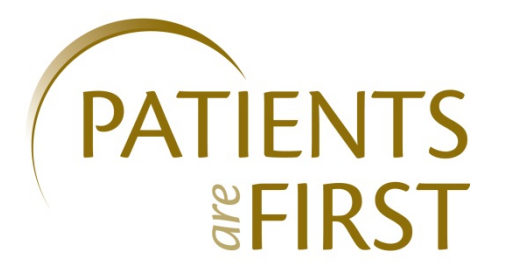

- As part of our ongoing commitment to Patients are First goals, KRONOS Workforce Central (WFC) assists UW Medicine:
- Become the Employer of Choice through employee and staff empowerment
- **Practice Fiscal Responsibility** through *accountability* and *compliance*

#### Time Reporting Guidelines

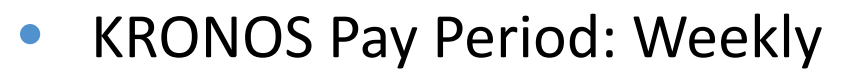

- Monday to Sunday
- Day Divide: 12:00 AM
- Hours Belong to: Scheduled In-Day
- Majority of Hours to Scheduled In-Shift
- Automatic Meal Deduction
  - 1<sup>st</sup> meal after 5 hours
  - 2<sup>nd</sup> meal after 15 hours
  - 30 minutes or 60 minutes, part of employee pay rule
- Employee Approval by Noon Monday (Tuesday if Monday is Holiday)
- Manager Approval by 5:00 PM Monday (Tuesday if Monday is Holiday)

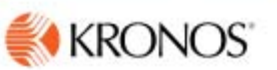

- Information gathered through the badge reader is used in generating your pay check. It is expected that you are ready to work at the swipe-in time.
- Swiped time is rounded to the nearest 15-minute increment using the 7 minute rule at the beginning and at the end of the shift
  - If the employee swipes in up to 7 minutes before the time he/she is scheduled to start work, or up to 7 minutes after the scheduled start time, *KRONOS* rounds the swipe-in time to the scheduled shift starting time
  - If the employee swipes in 8 minutes after the scheduled start time, it will round to the later quarter hour and deduct 15 minutes of pay
- LATE IS LATE clocking in after your scheduled start time is late

#### **Time Reporting Guidelines**

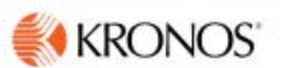

- For example if a work schedule begins at 7:00 A.M.:
  - Employee swipes in at 6:53 A.M.- seven minutes early KRONOS will round the swipe-in time to 7:00 A.M.
  - Employee swipes in at 6:52 A.M. eight minutes early KRONOS will round the swipe-in time to 6:45 A.M. An "early in" exception will appear for supervisor review. All overtime and/or adjusted work schedule has to be pre-approved by supervisor.
  - Employee swipes in at 7:07 A.M. seven minutes late KRONOS will round the swipe-in time to 7:00 A.M. Pay will not be docked but a "late in" exception will appear for supervisor review.
  - Employee swipes in at 7:08 A.M. eight minutes late *KRONOS* will round the swipe-in time to 7:15 A.M. The employee will lose 15 minutes of pay for that day. A "late in" exception will appear for supervisor review.

#### Time Reporting Guidelines

- Causes for Disciplinary Action:
  - Swipe another employee's ID badge
  - Early arrival without pre-approval from Supervisor
  - Overtime without pre-approval from Supervisor
  - Excessive "late" arrivals

#### Badge Reader shows time in actual minutes

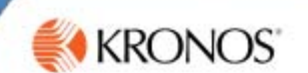

#### Conversion Table - Minutes to Decimal Hours Hour/100 Minutes Hour/100 Minutes Hour/100 Minutes Minutes Hour/100 0.02 0.27 31 0.52 46 0.77 1 16 2 0.03 0.28 32 17 0.53 47 0.78 з 0.05 18 0.30 33 0.55 48 0.80 4 0.07 19 0.32 34 0.57 49 0.82 5 0.08 20 0.33 35 0.58 50 0.84 6 0.10 21 0.35 36 0.60 51 0.85 7 37 0.12 22 0.37 0.62 52 0.87 8 23 0.89 0.13 0.38 38 0.63 53 9 0.15 24 0.40 39 0.65 54 0.90 10 0.17 25 0.42 40 0.67 55 0.92 11 0.18 26 0.43 41 0.68 56 0.94 12 0.20 27 0.45 42 0.70 57 0.95 13 0.22 28 0.47 43 0.72 58 0.97 14 0.23 29 0.48 44 0.73 59 0.99 15 0.25 30 0.50 45 0.75 60 1.00

#### Conversion Table - Decimal Hours to Minutes

| Hour/100 | Minutes | Hour/100 | Minutes | Hour/100 | Minutes | Hour/100 | Minutes |
|----------|---------|----------|---------|----------|---------|----------|---------|
|          |         |          |         |          |         |          |         |
| 0.01     | 1       | 0.26     | 16      | 0.51     | 31      | 0.76     | 46      |
| 0.02     | 1       | 0.27     | 16      | 0.52     | 31      | 0.77     | 46      |
| 0.03     | 2       | 0.28     | 17      | 0.53     | 32      | 0.78     | 47      |
| 0.04     | 2       | 0.29     | 17      | 0.54     | 32      | 0.79     | 47      |
| 0.05     | 3       | 0.30     | 18      | 0.55     | 33      | 0.80     | 48      |
| 0.06     | 4       | 0.31     | 19      | 0.56     | 34      | 0.81     | 49      |
| 0.07     | 4       | 0.32     | 19      | 0.57     | 34      | 0.82     | 49      |
| 0.08     | 5       | 0.33     | 20      | 0.58     | 35      | 0.83     | 50      |
| 0.09     | 5       | 0.34     | 20      | 0.59     | 35      | 0.84     | 50      |
| 0.10     | 6       | 0.35     | 21      | 0.60     | 36      | 0.85     | 51      |
| 0.11     | 7       | 0.36     | 22      | 0.61     | 37      | 0.86     | 52      |
| 0.12     | 7       | 0.37     | 22      | 0.62     | 37      | 0.87     | 52      |
| 0.13     | 8       | 0.38     | 23      | 0.63     | 38      | 0.88     | 53      |
| 0.14     | 8       | 0.39     | 23      | 0.64     | 38      | 0.89     | 53      |
| 0.15     | 9       | 0.40     | 24      | 0.65     | 39      | 0.90     | 54      |
| 0.16     | 10      | 0.41     | 25      | 0.66     | 40      | 0.91     | 55      |
| 0.17     | 10      | 0.42     | 25      | 0.67     | 40      | 0.92     | 55      |
| 0.18     | 11      | 0.43     | 26      | 0.68     | 41      | 0.93     | 56      |
| 0.19     | 11      | 0.44     | 26      | 0.69     | 41      | 0.94     | 56      |
| 0.20     | 12      | 0.45     | 27      | 0.70     | 42      | 0.95     | 57      |
| 0.21     | 13      | 0.46     | 28      | 0.71     | 43      | 0.96     | 58      |
| 0.22     | 13      | 0.47     | 28      | 0.72     | 43      | 0.97     | 58      |
| 0.23     | 14      | 0.48     | 29      | 0.73     | 44      | 0.98     | 59      |
| 0.24     | 14      | 0.49     | 29      | 0.74     | 44      | 0.99     | 59      |
| 0.25     | 15      | 0.50     | 30      | 0.75     | 45      | 1.00     | 60      |

# Your KRONOS InTouch Badge Reader

 The InTouch Badge Reader is like an Automated Teller Machine (ATM).

It helps you:

- Get the information that you need when you need it
- View and manage your own information

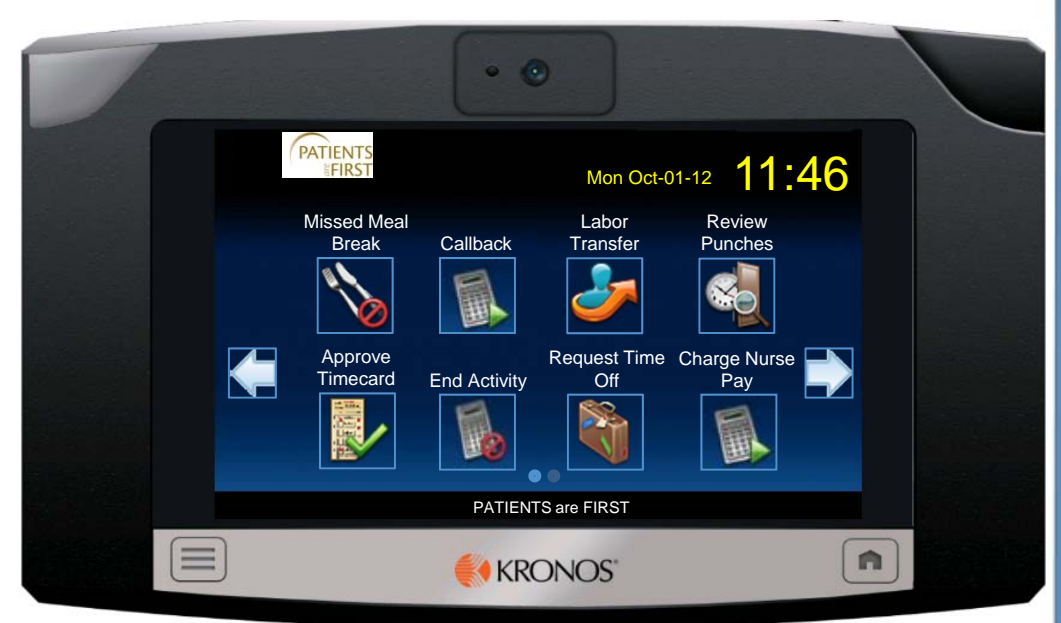

# How to Use the InTouch Badge Reader

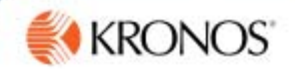

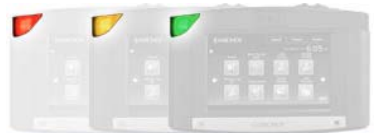

Indicator Lights

Green indicates the terminal successfully read a badge

**Red** indicates when the terminal does not successfully read a badge

Yellow indicates whether the terminal is receiving power

#### **Proximity Reader**

Your Employee ID Badge is a Prox Card Your Prox Card number is located in back of your Badge below the bar code, the first 5 digits

#### • (•) PATIENTS Mon Oct-01-12 11:46 Missed Meal Labor Review Callback Transfer Punches Break Soft Keys Press soft keys to perform transactions such as labor transfers Request Time Charge Nurse Off Pay Approve Timecard End Activity **Navigation Keys** Use these like cursor keys to move within fields and menus on the display PATIENTS are FIRST

# **Clock In and Clock Out**

- How to use your badge:
- Hold the badge within
  2 inches of the target area
  and lightly tap. Move the
  badge away after tapping.
- If the punch is successful, the badge reader beeps once and the indicator light flashes green. Your information will show for

a few seconds.

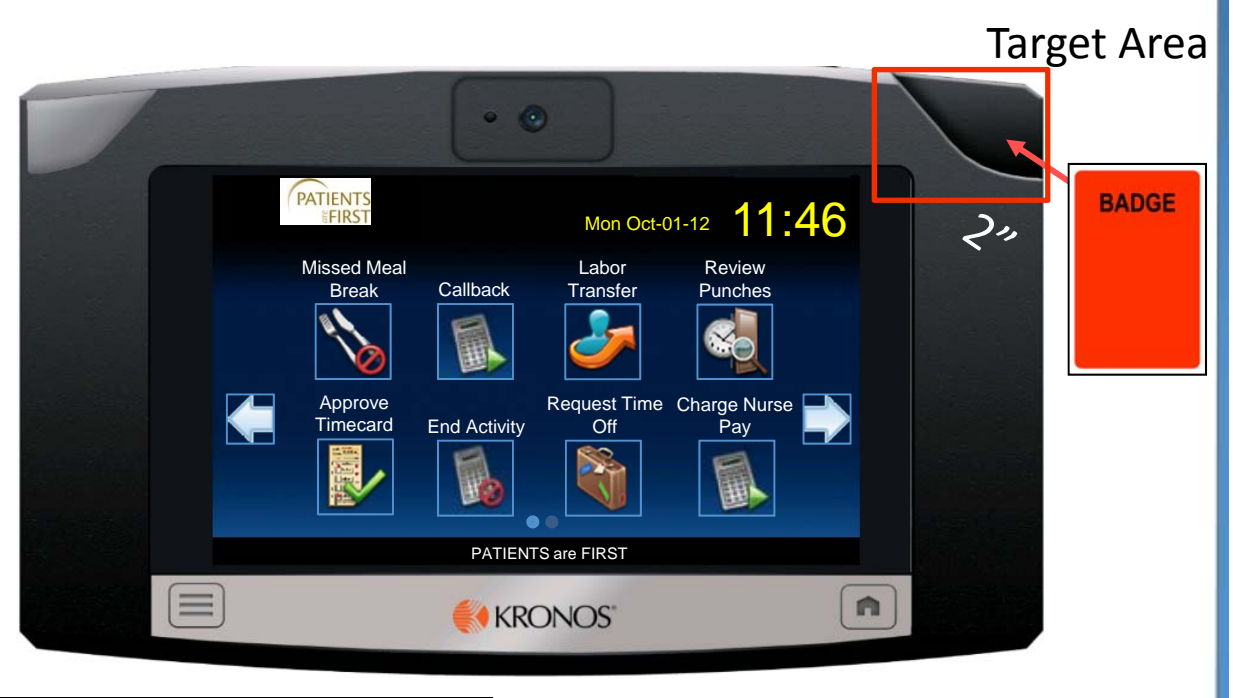

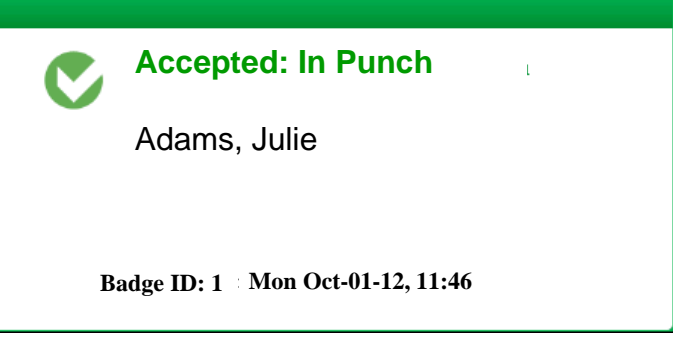

#### **Missed Meal Break**

- 1) Press the Missed Meal Break soft key.
- 2) Tap your badge.
- The Badge Reader responds with a message.

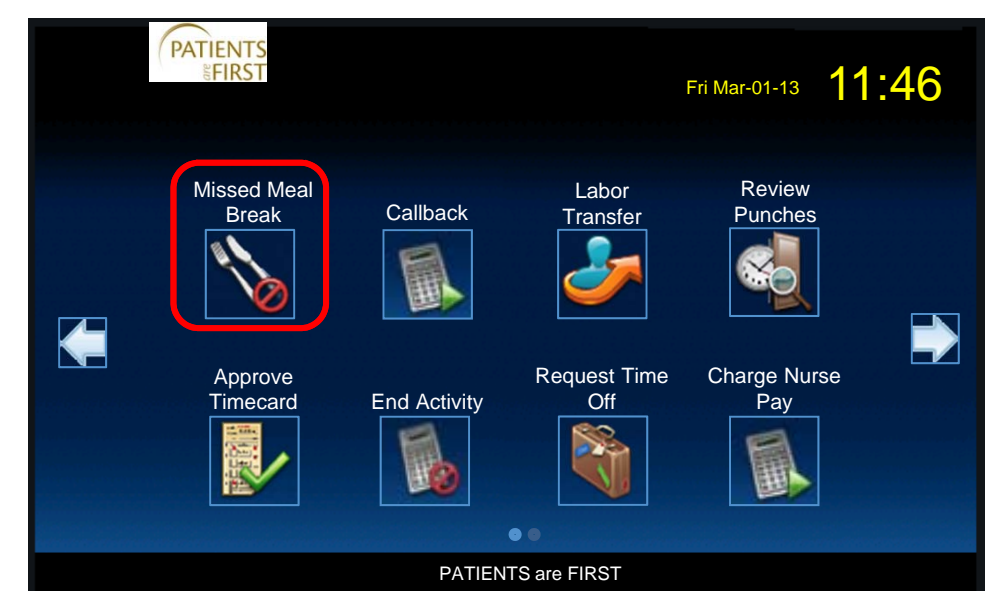

**Accepted: Cancel Meal Deduction** 

Badge ID: 1 Mon Oct-01-12, 11:46

© Copyright 2012 KRONOS Incorporated

### Callback

Callback is only to be used if you are not scheduled to work. Only when you are asked to come in from your day off. This is <u>not</u> to be used when you are returning to work from standby.

- 1) Press the Callback soft key.
- 2) Tap your badge.
- 3) The Badge Reader responds with a message.

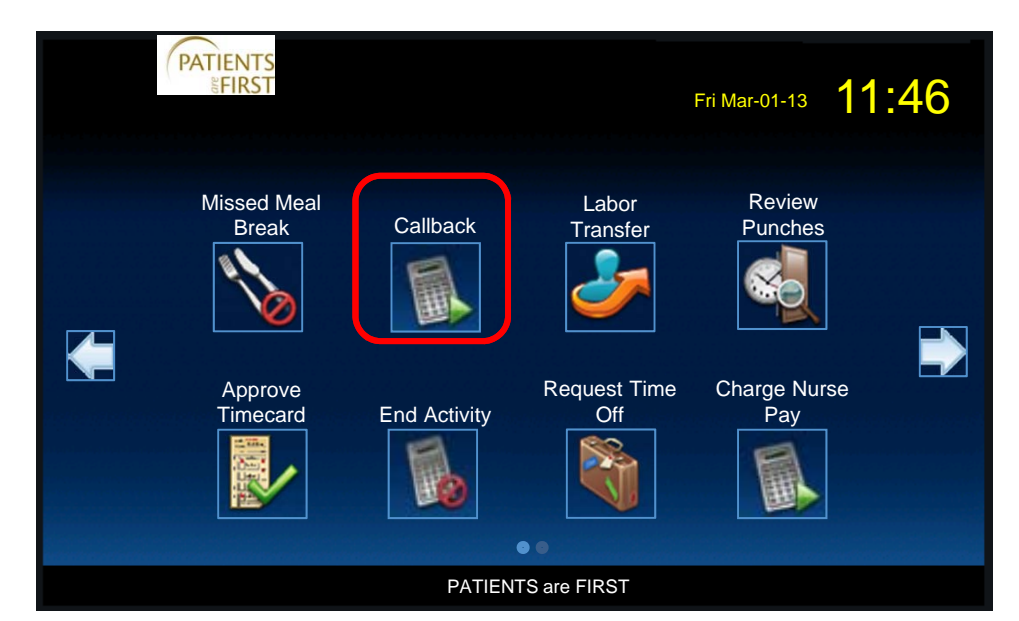

Accepted: Start Work Rule Transfer Badge ID: 1 Mon Oct-01-12, 11:46

#### Labor Transfer

- 1) Press the Labor Transfer soft key.
- 2) Tap your badge.
- Select the appropriate
  Distribution Budget for the Labor
  Transfer.
- 4) Review the transfer data. When finished click Submit.
- 5) Review the approval message.

#### Use only as directed by your department

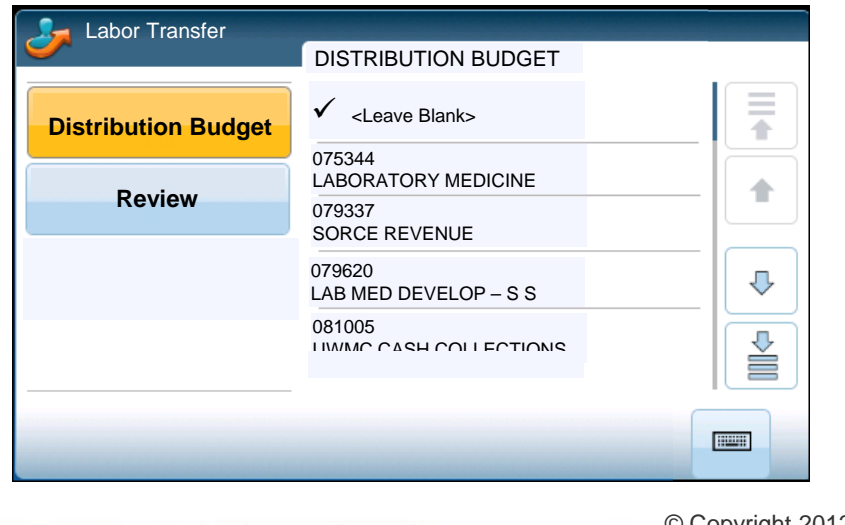

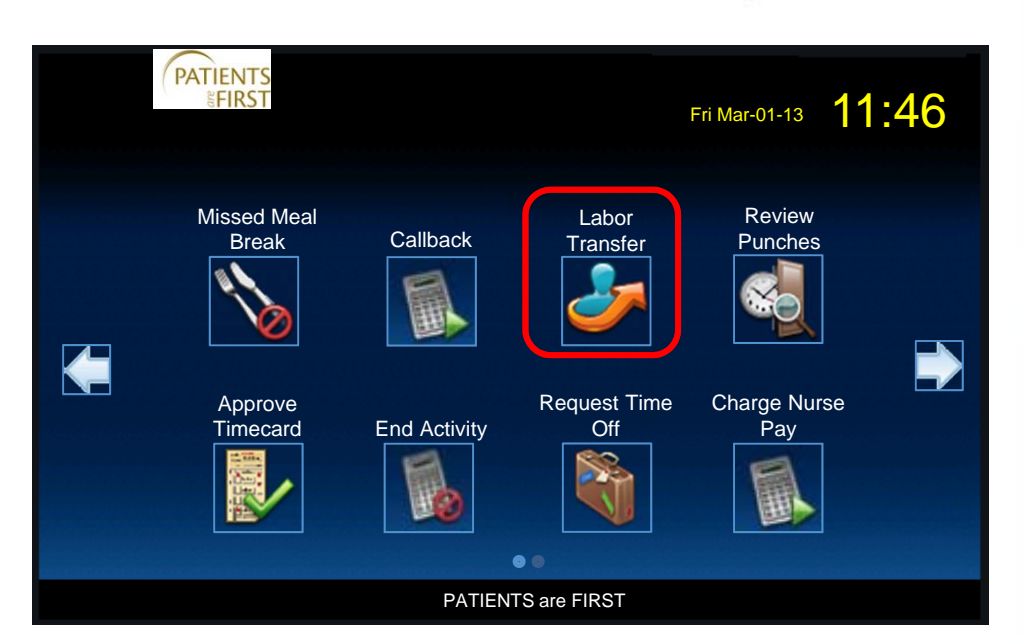

# Accepted: Labor Transfer Badge ID: 1 Mon Oct-01-12, 11:46

© Copyright 2012 KRONOS Incorporated

#### **Review Punches**

- 1) Press the Review Punches soft key.
- 2) Tap your badge.
- 3) Review the punches listed by scrolling up and down the list.
- Select the Home navigation key to exit this menu or let the menu time out.

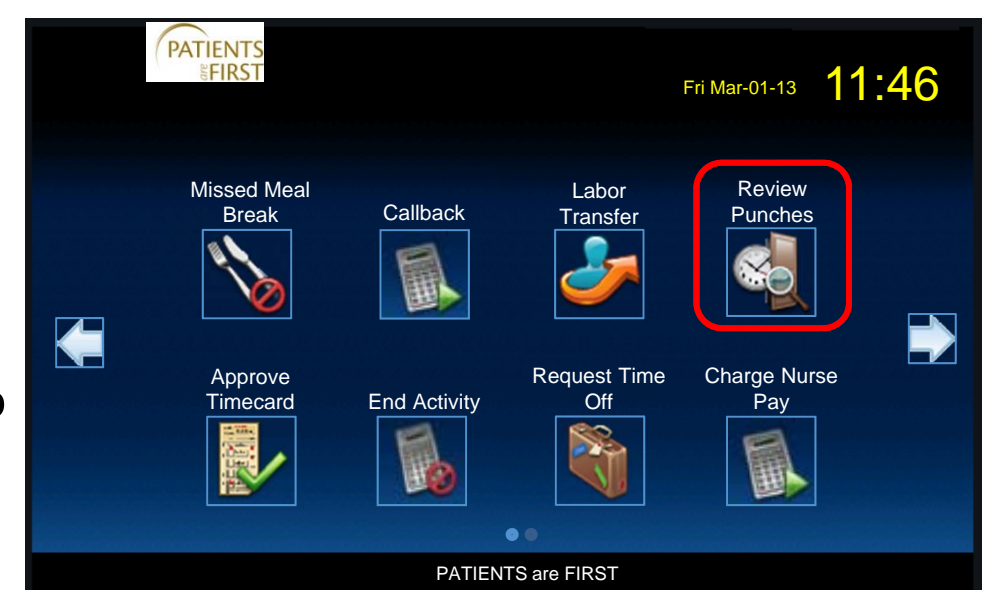

| Review Punches    |              |           |                    |       |
|-------------------|--------------|-----------|--------------------|-------|
| No.               | Transactions | s Found – | 19   Current Statu | s: IN |
| Punch             | 14:15        | Mon       | Oct-01-12          |       |
| Punch             | 12:15        | Mon       | Oct-01-12          |       |
| Punch             | 10:57        | Mon       | Oct-01-12          |       |
| Work Through Meal | 06:45        | Mon       | Oct-01-12          |       |
| Punch             | 04:45        | Mon       | Oct-01-12          |       |
|                   |              |           |                    |       |

© Copyright 2012 KRONOS Incorporated

#### Approve Timecard

- Press the Approve Timecard soft key.
- 2) Tap your badge.
- To select a time period, press the soft key that corresponds to the period of time you want to approve.

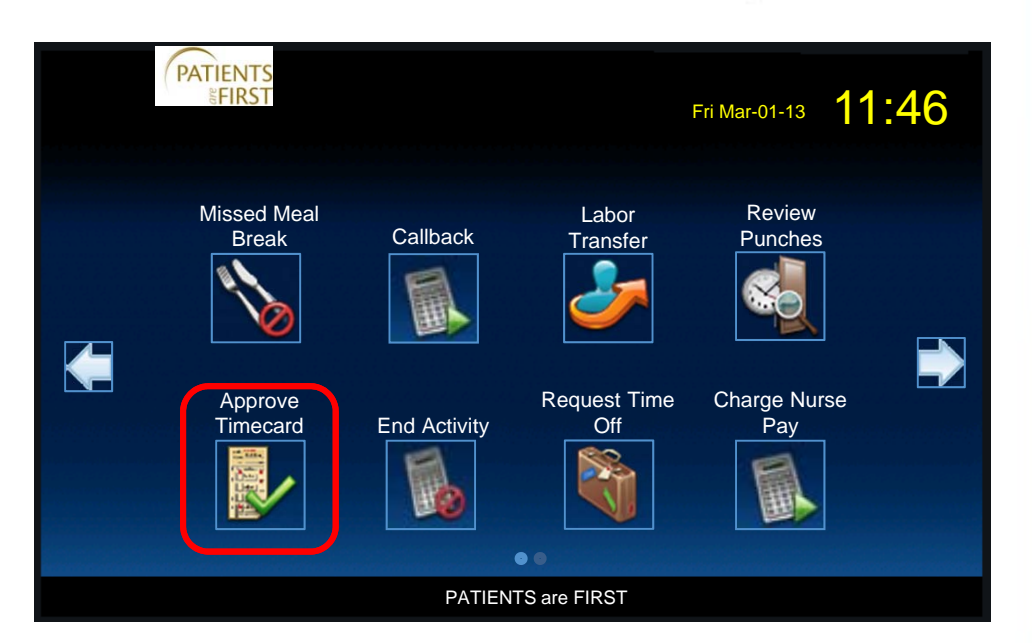

| Approve Timecard – ADAMS, JULIE |  |
|---------------------------------|--|
| SELECT TIME PERIOD              |  |
| Previous Pay Period             |  |
| Current Pay Period              |  |
| Next Pay Period                 |  |
| Today                           |  |
| Yesterday                       |  |
|                                 |  |

#### Approve Timecard (Continued)

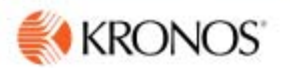

- 4) If there is no information to show, a message tells you this.Otherwise, the timecard appears.
- 5) If you have not yet approved the timecard, the **Approve** option appears. To approve the timecard, press Approve.
  - The message Timecard successfully approved appears.

| 屬 | Approve Timecard – ADAMS, JULIE |     |     |            |              |      |       |    |
|---|---------------------------------|-----|-----|------------|--------------|------|-------|----|
| 関 |                                 |     |     | 10/01/2012 | 2 – 10/07/20 | 12   |       |    |
|   | Sun                             | Mon | Tue | Wed        | Thu          | Fri  | Sat   |    |
|   | 30                              | 1   | 2   | 3          | 4            | 5    | 6     |    |
|   |                                 |     |     | 5:00       | 5:00         | 5:00 |       |    |
| - | Sun                             | Mon | Tue | Wed        | Thu          | Fri  | Sat   | Ţ  |
|   | 7                               | 8   | 9   | 10         | 11           | 12   | 13    |    |
|   |                                 |     |     |            |              |      | Appro | ve |

Approve Timecard

Previous Pay Period

Timecard successfully approved.

Name: ADAMS, JULIE Mon Oct-01-12, 11:46

#### End Activity

If you had completed a labor transfer to another department and you are returning to your department

- 1) Press the End Activity soft key.
- 2) Tap your badge.
- 3) Review the approval message.

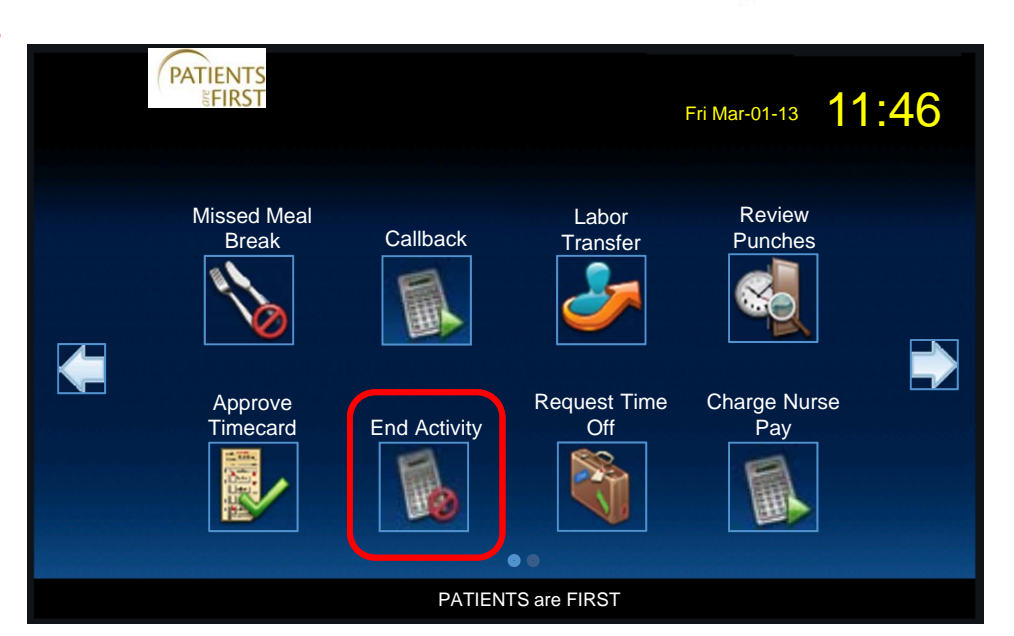

Accepted: End Work Rule Transfer

Badge ID: 1 Mon Oct-01-12, 11:46

#### **Request Time Off**

- 1) Press the Request Time Off soft key.
- 2) Tap your badge.
- Select request type: Time Off by Days (Option 0) or Time Off by Hours (Option 1).

| ( | PATIENTS<br>FIRST |              |              | Fri Mar-01-13 <b>1</b> * | 1:46 |
|---|-------------------|--------------|--------------|--------------------------|------|
|   | Missed Meal       |              | Labor        | Review                   |      |
|   | Break             |              | Transfer     | Punches                  |      |
|   | Approve           |              | Request Time | Charge Nurse             |      |
|   | Timecard          | End Activity | Off          | Pay                      |      |
|   |                   |              |              |                          |      |
|   |                   | PATIEN       | TS are FIRST |                          |      |

| Select Request         |  |
|------------------------|--|
|                        |  |
| 0<br>Time Off by Days  |  |
| 1<br>Time Off by Hours |  |
|                        |  |
|                        |  |
|                        |  |
|                        |  |
|                        |  |

© Copyright 2012 KRONOS Incorporated

#### Request Time Off (Continued)

- If Time Off by Days, enter the From and To Dates using the calendar soft keys. If Time Off by Hours, enter the From Date, From Time and Duration.
- 5) Select the appropriate Pay Code.
- 6) Review the request.
- When finished click Submit or Back to make further changes.

| Request Time Off - AE    | OAMS, JULIE<br>Select Pay Code |   |
|--------------------------|--------------------------------|---|
| From Date:<br>12/13/2013 | 0<br>VACATION                  |   |
| To Date:<br>12/13/2013   | 1<br>SICK LEAVE                |   |
| Select Pay Code          | 2<br>COMP TIME USED            | • |
| Review                   | 3<br>HOLIDAY                   |   |
|                          | 4                              |   |

| Request Time Off – ADAMS, JULIE |        |       |     |                |       |     |     |
|---------------------------------|--------|-------|-----|----------------|-------|-----|-----|
|                                 | From D | Date: | (   | $\langle \neg$ | Dec 2 | 013 | ⊳   |
| From Date:                      | Sun    | Mon   | Tue | Wed            | Thu   | Fri | Sat |
| 12/13/2013                      | 1      | 2     | 3   | 4              | 5     | 6   | 7   |
| To Date:<br>12/13/2013          | 8      | 9     | 10  | 11             | 12    | 13  | 14  |
| Select Pay Code                 | 15     | 16    | 17  | 18             | 19    | 20  | 21  |
| Review                          | 22     | 23    | 24  | 25             | 26    | 27  | 28  |
|                                 | 29     | 30    | 31  | 1              | 2     | 3   | 4   |
| + +                             | 5      | 6     | 7   | 8              | 9     | 10  | 11  |

KRONOS"

#### 8) Review the approval message.

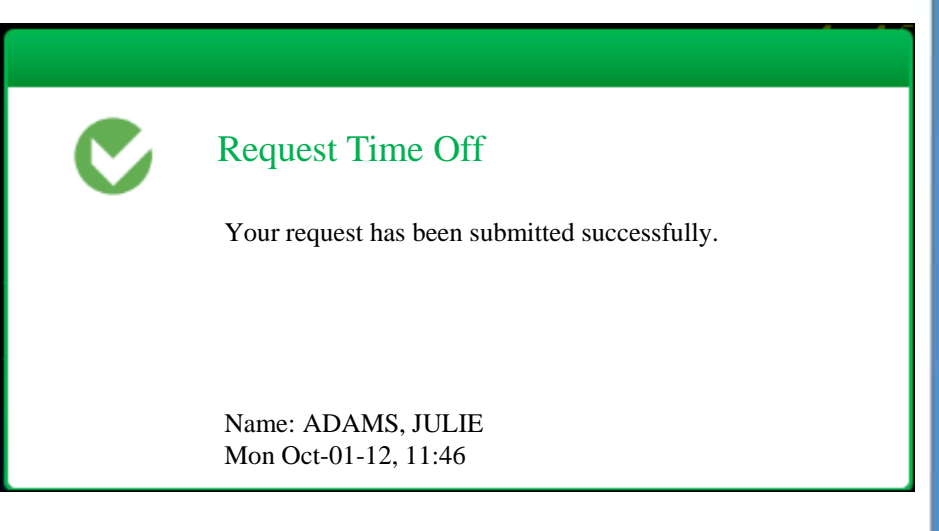

© Copyright 2012 KRONOS Incorporated

#### Charge Nurse Pay

- Press the Charge Nurse Pay soft key.
- 2) Tap your badge.
- 3) Review the approval message.

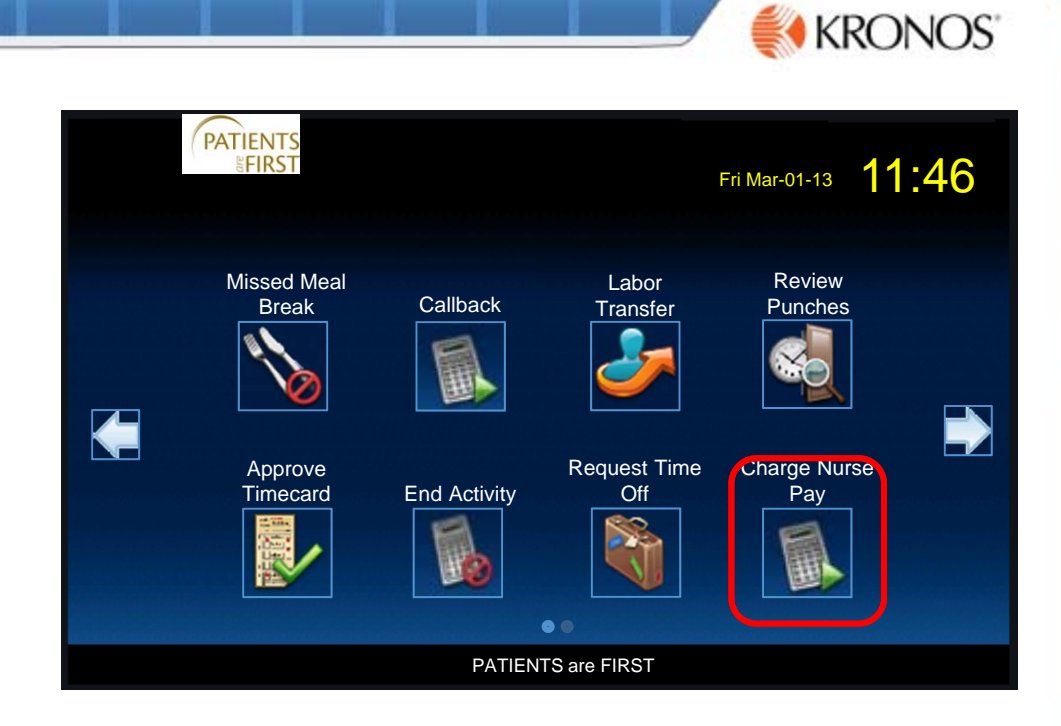

C

Accepted: Start Work Rule Transfer

Badge ID: 1 Mon Oct-01-12, 11:46

#### **Temporary Float Pay**

- 1) Press the Temporary Float Pay soft key.
- 2) Tap your badge.
- 3) Review the approval message.

#### Use only as directed by department

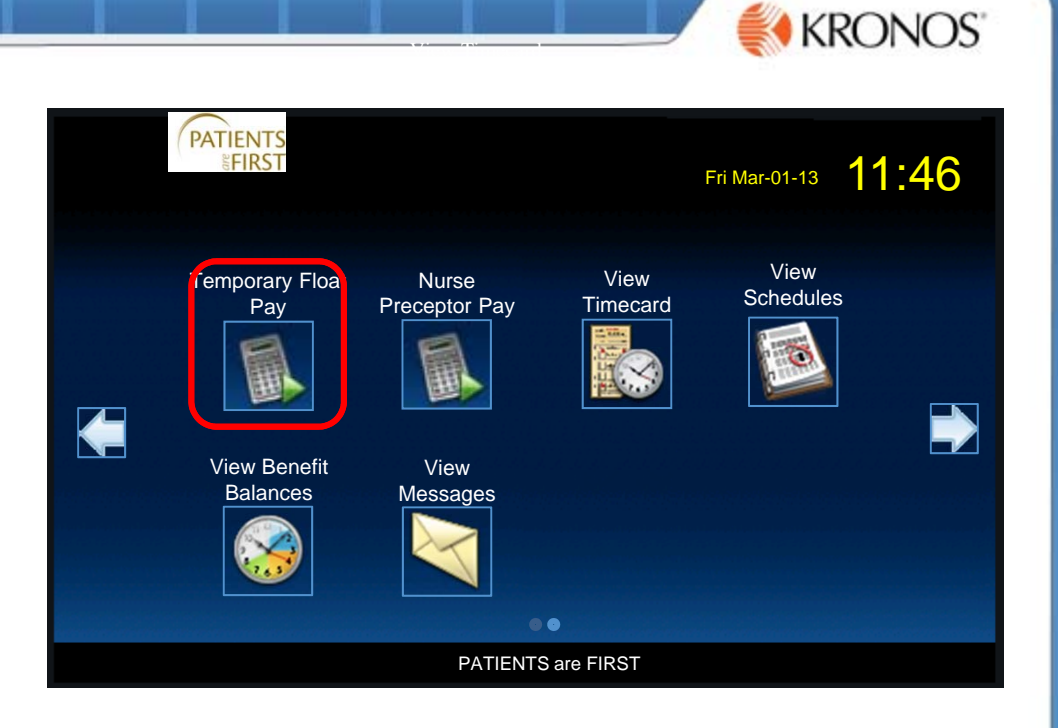

C

Accepted: Start Work Rule Transfer

Badge ID: 1 Mon Oct-01-12, 11:46

© Copyright 2012 KRONOS Incorporated

#### Nurse Preceptor Pay

- Press the Charge Nurse Pay soft key.
- 2) Tap your badge.
- 3) Review the approval message.

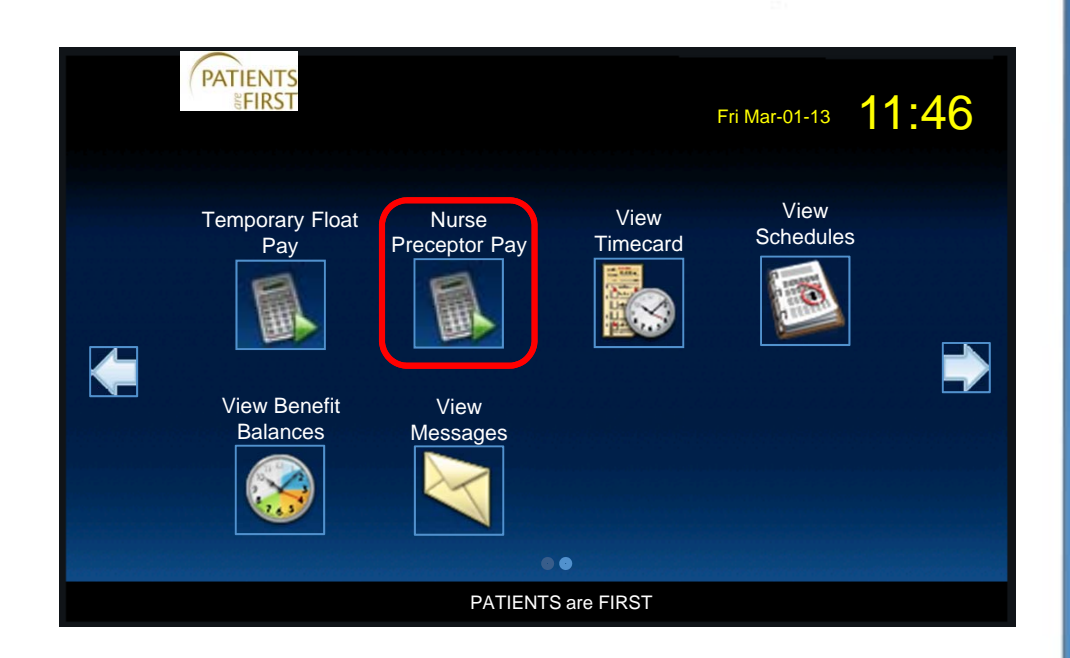

Accepted: Start Work Rule Transfer

Badge ID: 1 Mon Oct-01-12, 11:46

# View Timecard

- 1) Press the View Timecard soft key.
- 2) Tap your badge.
- To select a time period, press the soft key that corresponds to the period of time for which you want to view timecard information.
- 4) If there is no information to show, a message tells you this.
  - If information is available, the timecard appears. To scroll, use the up and down arrow keys.

| View Timecard – ADAMS, JULIE |            |
|------------------------------|------------|
| SELECT TIME PERIOD           |            |
| Previous Pay Period          |            |
|                              |            |
| Current Pay Period           |            |
|                              |            |
| Next Pay Period              |            |
|                              |            |
| Today                        |            |
|                              | 🛓          |
| Yesterday                    |            |
|                              |            |
|                              |            |
|                              | © Copyrigh |

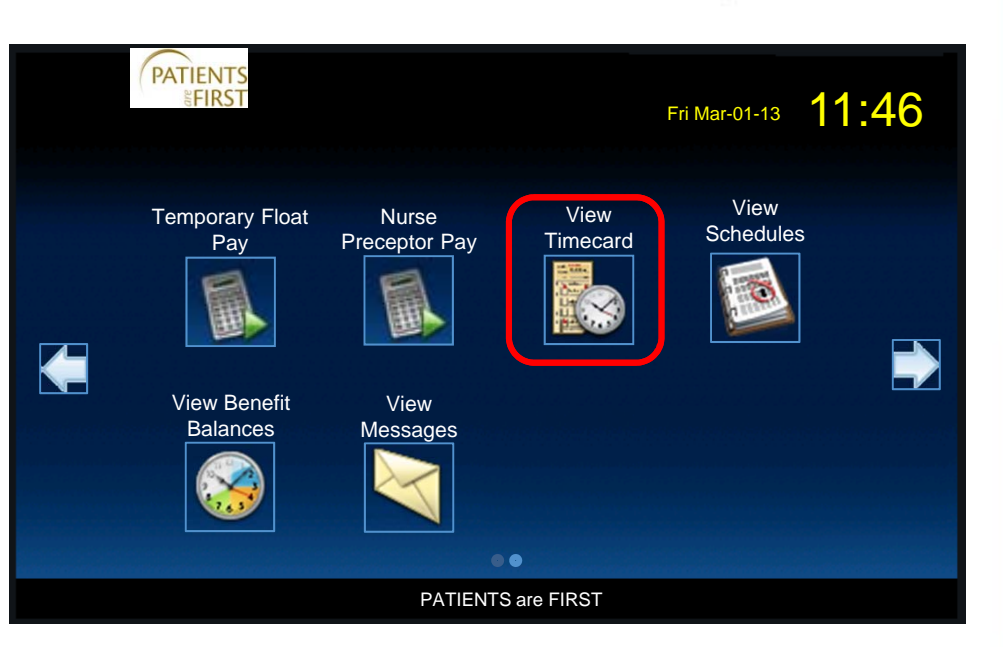

| View Timecard – ADAMS, JULIE |           |           |           |           |            |           |  |
|------------------------------|-----------|-----------|-----------|-----------|------------|-----------|--|
| <b>E</b> W                   |           |           | 9/09/2013 | - 09/15/2 | 013 – Tota | al: 25:00 |  |
| Sun                          | Mon       | Tue       | Wed       | Thu       | Fri        | Sat       |  |
| 8                            | 9         | 10        | 11        | 12        | 13         | 14        |  |
|                              | ▲<br>5:00 | ▲<br>5:00 | 5:00      | 5:00      | 5:00       |           |  |
| Sun                          | Mon       | Tue       | Wed       | Thu       | Fri        | Sat       |  |
| 15                           | 16        | 17        | 18        | 19        | 20         | 21        |  |

© Copyright 2012 KRONOS Incorporated

#### View Schedules

- 1) Press the View Schedules soft key.
- 2) Tap your badge.
- If there is no information to show, a message tells you this.
  - If information is available, the schedule appears. To scroll, use the up and down arrow keys.
- Select the Home navigation key to exit this menu or let the menu time out.

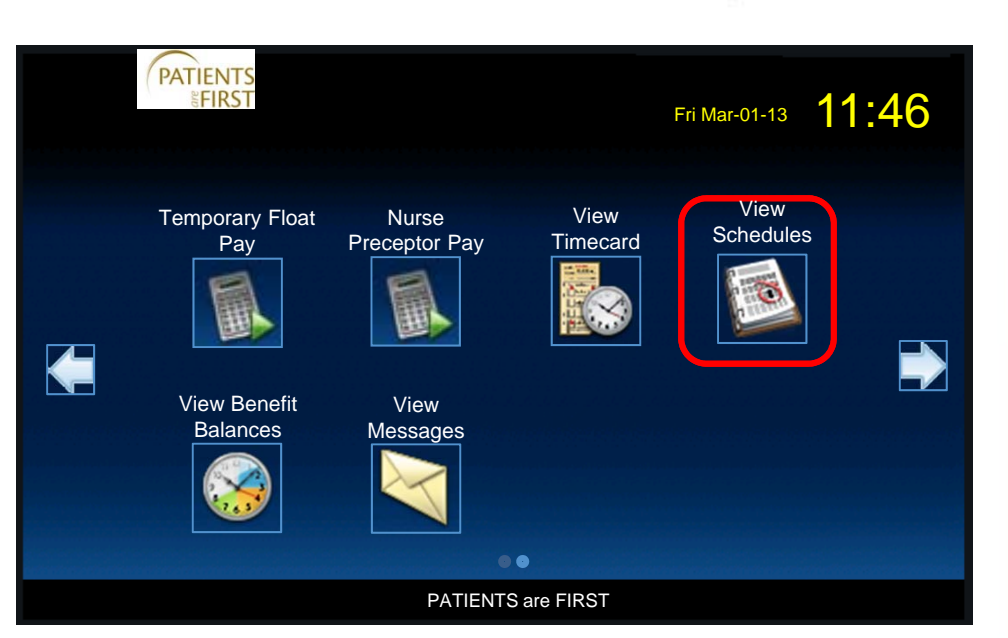

| View Schedules – ADAMS, JULIE |           |           |           |           |      |     |  |
|-------------------------------|-----------|-----------|-----------|-----------|------|-----|--|
|                               |           |           | 9/09/2013 | - 09/15/2 | 013  |     |  |
| Sun                           | Mon       | Tue       | Wed       | Thu       | Fri  | Sat |  |
| 8                             | 9         | 10        | 11        | 12        | 13   | 14  |  |
|                               | ▲<br>5:00 | ▲<br>5:00 | 5:00      | 5:00      | 5:00 |     |  |
| Sun                           | Mon       | Tue       | Wed       | Thu       | Fri  | Sat |  |
| 15                            | 16        | 17        | 18        | 19        | 20   | 21  |  |

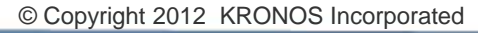

#### **View Benefit Balances**

- 1) Press the View Benefit Balances soft key.
- 2) Tap your badge.
- 3) Select the As of Date from the calendar on screen
- 4) Accruals information appears in alphabetical order. To scroll, use the up and down soft keys.
- 5) Not using Projections Functionality.

Current system of leave record:

- Centralized Departments: T&BA
- **Decentralized Departments: OWLS**

Benefit Balances are refreshed every 10<sup>th</sup> of the month.

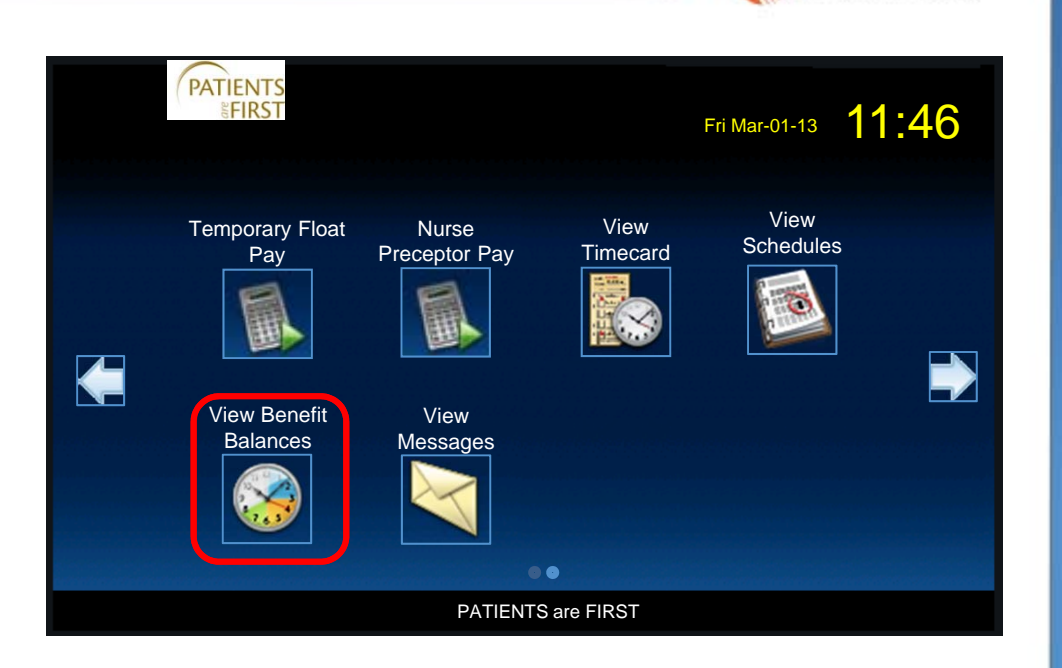

|               | View Benefit Balances – Al | DAMS, JULIE |          |
|---------------|----------------------------|-------------|----------|
|               | 10                         | )/09/2012   |          |
|               | HOLIDAY                    | 8:00 Hours  | =        |
| <b>۱</b>      |                            |             | ▲        |
| 1             | OVERTIME COMP TIME         | 0:00 Hours  |          |
| N/I S         |                            |             | <b>*</b> |
| VLJ           | PERSONAL HOLIDAY           | 0:00 Hours  |          |
|               |                            |             |          |
| th of         | SHARED LEAVE               | 0:00 Hours  |          |
| UJ            |                            |             |          |
|               | SICK LEAVE                 | 11:51 Hours |          |
|               |                            |             |          |
|               |                            |             |          |
|               |                            |             |          |
| Copyright 201 | 12 KRONOS Incorporated     |             |          |

#### View Messages

- 1) Press the View Messages soft key.
- 2) Tap your badge.
- The Badge Reader responds by displaying information.
  - To scroll, use the up and down arrow keys. Tap the messages to read detailed information.

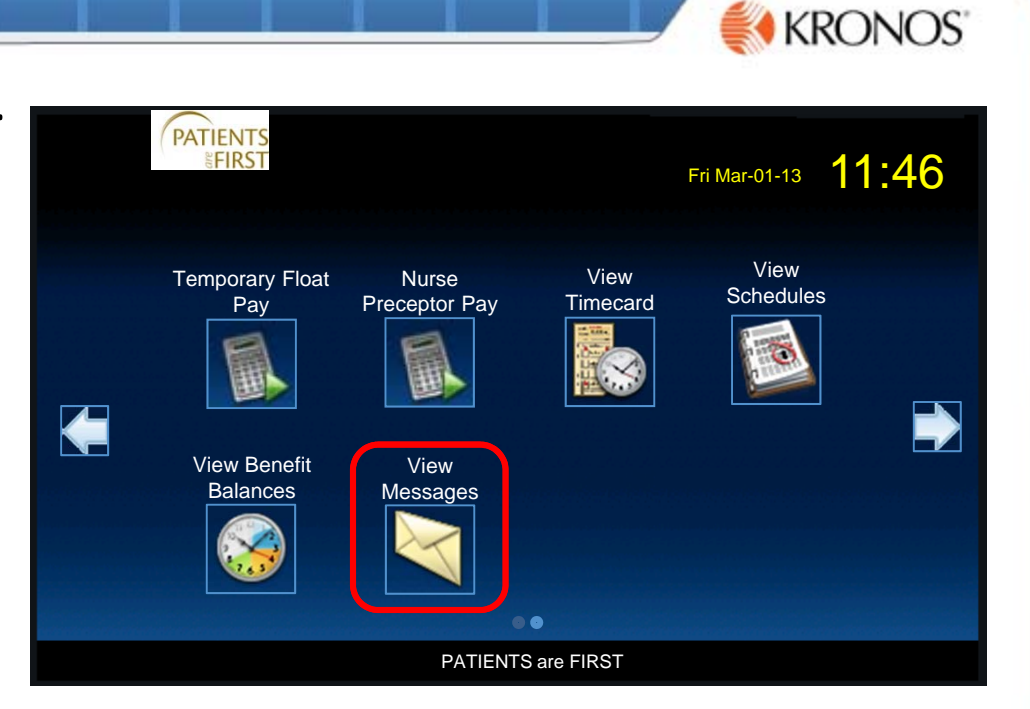

| View Messages – ADAMS, JULIE |                                                                                    |                                 |  |
|------------------------------|------------------------------------------------------------------------------------|---------------------------------|--|
| From<br>Subject              | JONES, SUSAN<br>Approved Time Off by Days Request 10/02/2012 –<br>10/02/2012 13:00 | Received<br>9/21/2012<br>8:27AM |  |
|                              |                                                                                    | _                               |  |

© Copyright 2012 KRONOS Incorporated

#### What Happens if My Punch is Rejected?

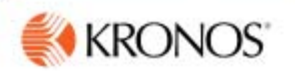

This topic explains common errors you might see:

- Error reading badge
- Unknown home employee
- Punch rejected

#### **Error Reading Badge Data**

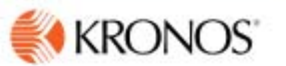

- Error message number is [NGT 01-1]
- Possible reasons for this error:
  - You may not have swiped the badge properly. Try again.
  - If you are swiping correctly and continue to see this error, the quality of the badge may be the problem. Contact your system administrator.

#### Unknown Home Employee

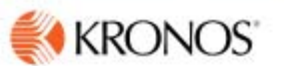

- Error message number is [NGT 06-2 ({failureCode})]
- Possible reasons for this error:
  - You are a new employee and your information has not been sent to the terminal yet. Contact your system administrator. Refer to the message number and the provide the failure code.
  - You recently replaced your badge. Your new badge number has not been sent to the terminal yet. Contact your system administrator.

# **Questions?**

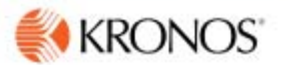

<u>KRONOS Support:</u>

AskKRONOS@uw.edu

206-598-2055

- Always include your name and EID and as much detail you can provide so we can assist you
- Monday to Friday 9 AM to 4 PM
- Saturday, Sunday and Holidays 10 AM and 6 PM
- 24 hour Service Level Agreement